# Integrar solução redundante para firewall seguro e switch L3

# Contents

| Introdução             |
|------------------------|
| Pré-requisitos         |
| Requisitos             |
| Componentes Utilizados |
| Configurar             |
| Diagrama de Rede       |
| Configurações          |
| Configuração do Switch |
| Configuração HA de FTD |
| Verificar              |

# Introdução

Este documento descreve uma prática recomendada para conexões redundantes entre Cisco Catalyst Switches e Cisco Secure Firewalls em alta disponibilidade.

# Pré-requisitos

## Requisitos

A Cisco recomenda que você tenha conhecimento destes tópicos:

- Defesa contra ameaças de firewall (FTD) segura
- Centro de gerenciamento seguro de firewall (FMC)
- Cisco IOS® XE
- Sistema de switching virtual (VSS)
- Alta disponibilidade (HA)

## **Componentes Utilizados**

As informações neste documento são baseadas nestas versões de software e hardware:

- Secure Firewall Threat Defense versão 7.2.5.1
- Secure Firewall Manager Center versão 7.2.5.1
- Cisco IOS XE versão 16.12.08

As informações neste documento foram criadas a partir de dispositivos em um ambiente de laboratório específico. Todos os dispositivos utilizados neste documento foram iniciados com uma

configuração (padrão) inicial. Se a rede estiver ativa, certifique-se de que você entenda o impacto potencial de qualquer comando.

# Configurar

## Diagrama de Rede

Há usuários que acreditam que um único link de conexão (canal de porta) entre um Switch Catalyst lógico (VSS ou Empilhado) em direção a um par de FTDs HA é suficiente para ter uma solução totalmente redundante em caso de falha de uma unidade ou link. Essa é uma concepção equivocada comum, pois uma configuração de VSS ou de switch empilhado atua como um único dispositivo lógico. Ao mesmo tempo, um par de FTDs HA atua como dois dispositivos lógicos diferentes, sendo um como ativo e o outro como em standby.

O próximo diagrama é um projeto inválido no qual um único canal de porta é configurado a partir do Switch configurado em direção ao par FTD HA:

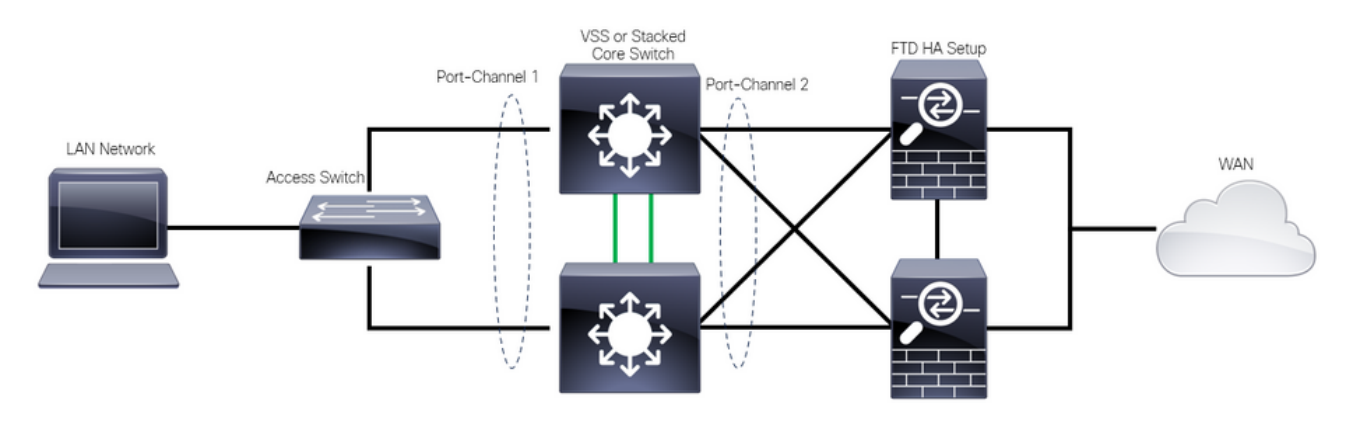

Design inválido

A configuração anterior não é válida porque esse canal de porta atua como um único link conectado a dois dispositivos diferentes, causando colisões na rede, de modo que o Spanning Tree Protocol (SPT) bloqueia conexões de um dos FTDs.

O próximo diagrama é um projeto válido no qual dois canais de porta diferentes são configurados para cada membro do Switch VSS ou da Pilha.

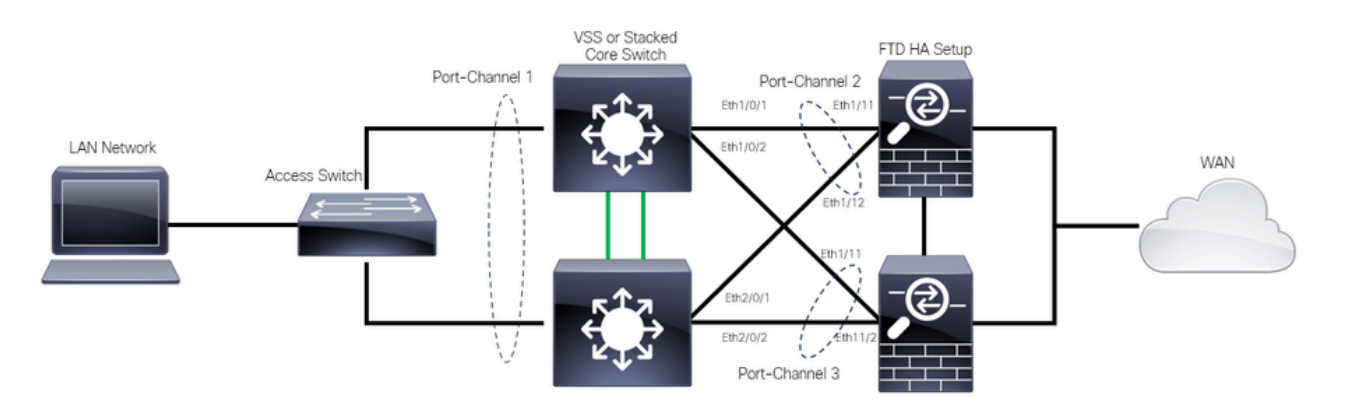

## Configurações

Configuração do Switch

Etapa 1. Configure os canais de porta com suas respectivas VLANs (Virtual Local Area Network, rede local virtual).

```
MXC.PS.A.06-3850-02#configure terminal
MXC.PS.A.06-3850-02(config)#interface GigabitEthernet 1/0/1
MXC.PS.A.06-3850-02(config-if)#shutdown
MXC.PS.A.06-3850-02(config-if)#switchport mode access
MXC.PS.A.06-3850-02(config-if)#switchport access vlan 300
% Access VLAN does not exist. Creating vlan 300
MXC.PS.A.06-3850-02(config-if)#channel-group 2 mode active
Creating a port-channel interface Port-channel 2
MXC.PS.A.06-3850-02(config-if)#no shutdown
MXC.PS.A.06-3850-02(config-if)#exit
MXC.PS.A.06-3850-02(config)#interface GigabitEthernet 2/0/1
MXC.PS.A.06-3850-02(config-if)#shutdown
MXC.PS.A.06-3850-02(config-if)#switchport mode access
MXC.PS.A.06-3850-02(config-if)#switchport access vlan 300
MXC.PS.A.06-3850-02(config-if)#channel-group 2 mode active
MXC.PS.A.06-3850-02(config-if)#exit
MXC.PS.A.06-3850-02(config)#interface GigabitEthernet 1/0/2
MXC.PS.A.06-3850-02(config-if)#shutdown
MXC.PS.A.06-3850-02(config-if)#switchport mode access
MXC.PS.A.06-3850-02(config-if)#switchport access vlan 300
MXC.PS.A.06-3850-02(config-if)#channel-group 3 mode active
Creating a port-channel interface Port-channel 3
MXC.PS.A.06-3850-02(config-if)#no shutdown
MXC.PS.A.06-3850-02(config-if)#exit
MXC.PS.A.06-3850-02(config)#interface GigabitEthernet 2/0/2
MXC.PS.A.06-3850-02(config-if)#shutdown
MXC.PS.A.06-3850-02(config-if)#switchport mode access
MXC.PS.A.06-3850-02(config-if)#switchport access vlan 300
MXC.PS.A.06-3850-02(config-if)#channel-group 3 mode active
```

Etapa 2. Configure um endereço IP de SVI (Switched Virtual Interface) para a VLAN de canal de porta.

```
MXC.PS.A.06-3850-02(config-if)#exit
MXC.PS.A.06-3850-02(config)#interface VLAN 300
MXC.PS.A.06-3850-02(config-if)#ip address 10.8.4.31 255.255.255.0
MXC.PS.A.06-3850-02(config-if)#no shutdown
```

Configuração HA de FTD

Etapa 1. Faça login na GUI do FMC.

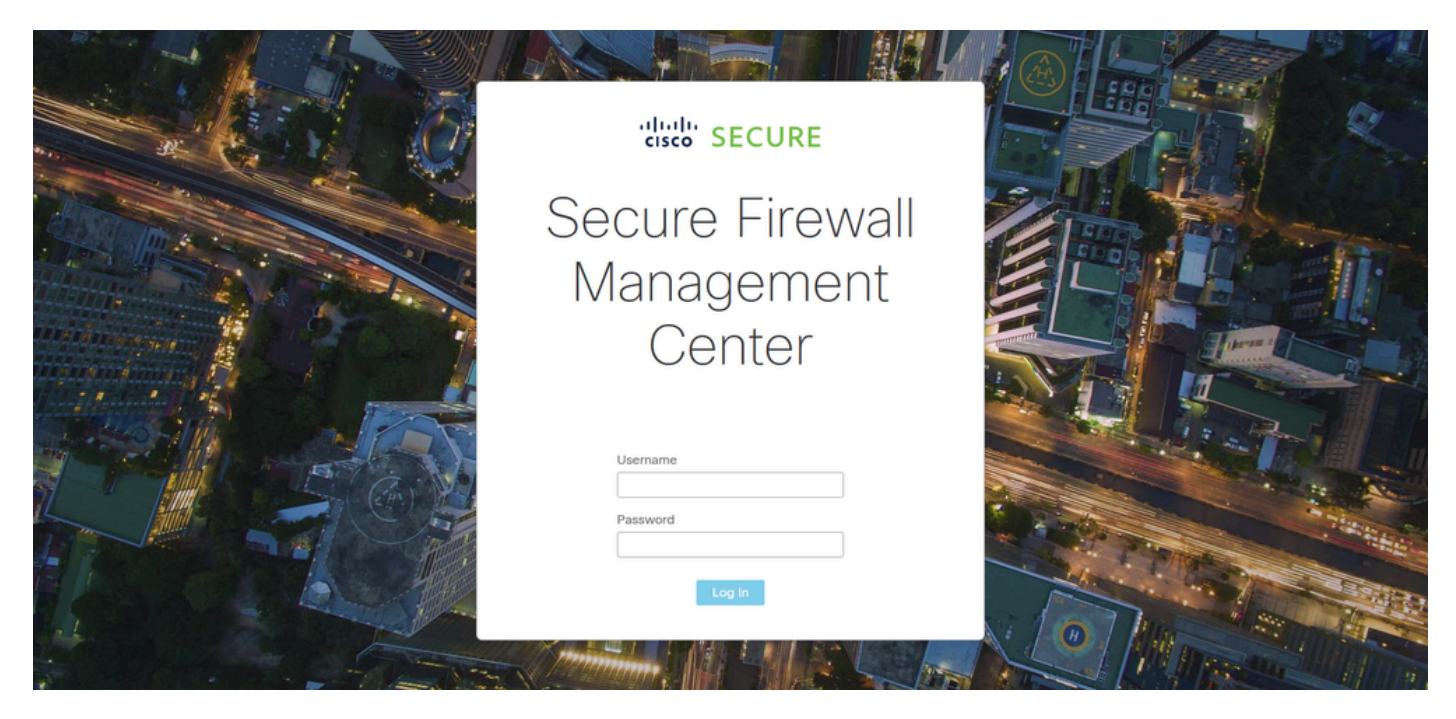

Logon no FMC

Etapa 2. Navegue até Devices > Device Management.

| Firewall Management Center<br>Overview / Dashboards / Dashboard                        | Overview   | Analysis  | Policies     | Devices                            | Objects               | Integ | gration                                                      |         | Deploy                                                       | ۹                | 0   | ¢    | 📀 admin 🔻 | cisco SECUR | RE |
|----------------------------------------------------------------------------------------|------------|-----------|--------------|------------------------------------|-----------------------|-------|--------------------------------------------------------------|---------|--------------------------------------------------------------|------------------|-----|------|-----------|-------------|----|
| Summary Dashboard (wetch.dashboard)<br>Provides a summary of activity on the appliance |            |           |              | Device M<br>Device U<br>NAT<br>QoS | Management<br>Jpgrade |       | VPN<br>Site To Site<br>Remote Access<br>Dynamic Access Polie | icy     | Troubleshoot<br>File Downloa<br>Threat Defen<br>Packet Trace | d<br>se CLI<br>r |     |      |           | Reportin    |    |
| Network $	imes$ Threats Intrusion Events                                               | Status Geo | olocation | QoS          | Platform                           | Settings              |       | Troubleshooting                                              |         | Packet Captu                                                 | ire              |     | r    |           |             | п  |
|                                                                                        |            |           |              | FlexCon<br>Certifica               | fig<br>tes            |       | Site to Site Monitorin                                       | g       |                                                              |                  |     |      |           |             |    |
| <ul> <li>Unique Applications over Time</li> <li>No Data</li> </ul>                     | ->         | × • T     | op Web Appl  | licauons ocen                      | No Data               |       |                                                              |         | αστι Αγγικαι                                                 | 010              | No  | Data |           | ->          | ×  |
|                                                                                        |            |           |              |                                    |                       |       |                                                              |         |                                                              |                  |     |      |           |             |    |
| Traffic by Application Risk https://10.88.243.58.43010/ddd/#SensorList                 | - >        | × • T     | op Server Ap | plications See                     | in                    |       | - ×                                                          | ► Top C | Operating Syst                                               | ems S            | een |      |           | ->          | ×  |

Gerenciamento de dispositivos

Etapa 3. Edite o dispositivo HA desejado e navegue até Interfaces > Add Interfaces > Ether Channel Interface.

| Firewall Management Ce<br>Devices / Secure Firewall Interfaces | enter Overview Anal     | ysis Policies D  | evices Objects In         | tegration                        | Deploy Q 🥝 🛟    | admin ▼      distant     secure     secure |
|----------------------------------------------------------------|-------------------------|------------------|---------------------------|----------------------------------|-----------------|----------------------------------------------------------------------------------------------------|
| FTD-HA<br>Cisco Firepower 1150 Threat Defense                  |                         | •                |                           |                                  |                 | Save                                                                                                    |
| Summary High Availability Dev                                  | vice Routing Interfaces | Inline Sets DHCP | VTEP SNMP                 | Q. Search by                     | name Sync       | Device Add Interfaces V                                                                                                    |
| Interface                                                      | Logical Name Type       | Security Zones   | MAC Address (Active/Stand | dby) IP Address                  | Path Monitoring | Sub Interface<br>VI t. Ether Channel Interface<br>Bridge Group Interface                                                                                                    |
| Diagnostic1/1                                                  | diagnostic Physical     |                  |                           |                                  | Disabled        | Glot Virtual Tunnel Interface                                                                                                    |
| Ethernet1/1                                                    | Physical                |                  |                           |                                  | Disabled        | vivi intenace                                                                                                    |
| Ethernet1/2                                                    | Physical                |                  |                           |                                  | Disabled        | م                                                                                                    |
| thernet1/3                                                     | Physical                |                  |                           |                                  | Disabled        | /                                                                                                    |
| to Ethernet1/4                                                 | Physical                |                  |                           |                                  | Disabled        | /                                                                                                    |
| thernet1/5                                                     | Physical                |                  |                           |                                  | Disabled        | /                                                                                                    |
| Ethernet1/6                                                    | Physical                |                  |                           |                                  | Disabled        | /                                                                                                    |
| 🕼 Ethernet1/7                                                  | Physical                |                  | l                         | Displaying 1-13 of 13 interfaces | Disabled        | of 1 > >  ℃                                                                                                    |

Criação de Ether-Channel

Etapa 4. Adicione um nome de interface, ID do Canal Ether e as interfaces do membro.

| Add Ether                                                          | Channe     | l Interfa  | ce            |           |                 |          |    |
|--------------------------------------------------------------------|------------|------------|---------------|-----------|-----------------|----------|----|
| General                                                            | IPv4       | IPv6       | Hardware Conf | iguration | Path Monitoring | Advanced |    |
| Name:<br>inside                                                    |            |            |               |           |                 |          |    |
| <ul> <li>Enabled</li> <li>Managem</li> <li>Description:</li> </ul> | nent Only  |            |               |           |                 |          |    |
| Mode:                                                              |            |            |               |           |                 |          |    |
| Security Zone                                                      | :          |            | •<br>•        |           |                 |          |    |
| MTU:                                                               |            |            |               |           |                 |          |    |
| (64 - 9198)<br>Priority:                                           |            |            |               |           |                 |          |    |
| 0<br>Propagate Se<br>Ether Channe                                  | curity Gro | oup Tag: 🛔 | (0 - 65535)   |           |                 |          |    |
|                                                                    |            |            |               |           |                 | Cancel   | ОК |

Nome do Ether-Channel

| Add Ether Chanr          | nel Interfac | e              |             |          |            |        |    |
|--------------------------|--------------|----------------|-------------|----------|------------|--------|----|
| General IPv4             | IPv6         | Hardware Confi | guration    | Path N   | lonitoring | Advanc | ed |
| MTU:<br>1500             |              |                |             |          |            |        |    |
| (64 - 9798)<br>Priority: |              |                |             |          |            |        |    |
| 0                        |              | (0 - 65535)    |             |          |            |        |    |
| Propagate Security G     | roup Tag: 🔽  | ]              |             |          |            |        |    |
| Ether Channel ID *:      |              |                |             |          |            |        |    |
| 1                        |              |                |             |          |            |        |    |
| (1 - 48)                 |              |                |             |          |            |        |    |
| Available Interfaces     | C            |                | Selected Ir | nterface | s          |        |    |
| Q Search                 |              |                | Ethernet1/  | 11       |            |        |    |
| Ethernet1/9              |              | Add            | Ethernet1/  | 12       |            | Ī      |    |
| Ethernet1/10             |              |                |             |          |            |        |    |
| Ethernet1/11             |              |                |             |          |            |        |    |
| Ethernet1/12             |              |                |             |          |            |        |    |
| NVE Only:                |              |                |             |          |            |        |    |
|                          |              |                |             |          |            | Cancel | ОК |

ID e membros do Ether-Channel

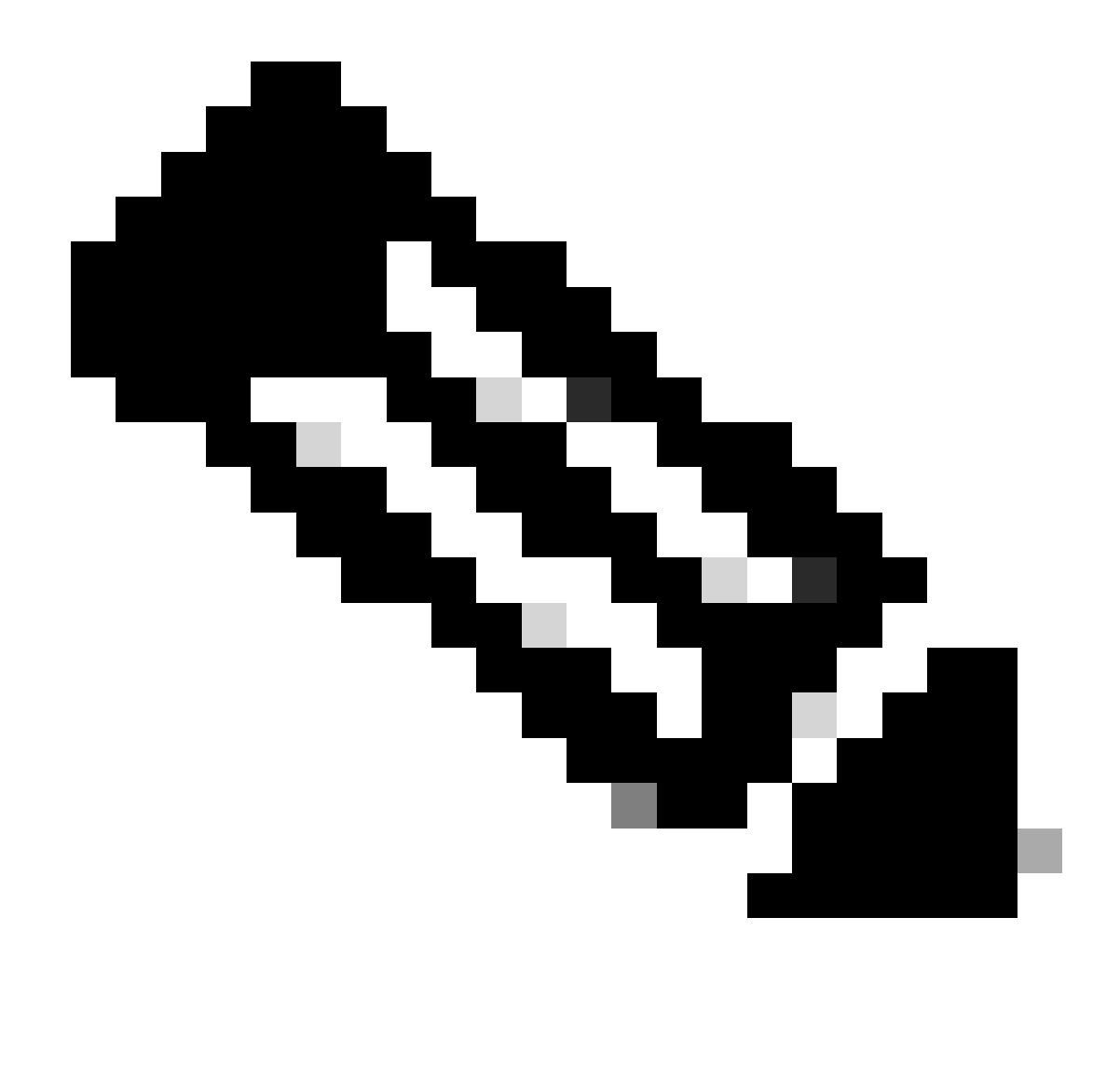

Observação: o ID do Ether Channel no FTD não precisa corresponder ao ID do Port-Channel no Switch.

Etapa 5. Navegue até a guia IPv4 e adicione um endereço IP na mesma sub-rede que a VLAN 300 para o Switch.

| Add Ether Channel Interface |          |              |               |           |                 |          |    |  |  |  |
|-----------------------------|----------|--------------|---------------|-----------|-----------------|----------|----|--|--|--|
| General                     | IPv4     | IPv6         | Hardware Conf | iguration | Path Monitoring | Advanced |    |  |  |  |
| IP Type:                    |          |              |               |           |                 |          |    |  |  |  |
| Use Static IP               |          |              | •             |           |                 |          |    |  |  |  |
| IP Address:                 |          |              |               |           |                 |          |    |  |  |  |
| 10.8.4.30/24                |          |              |               |           |                 |          |    |  |  |  |
| eg. 192.0.2.1/255           | .255.255 | .128 or 192. | 0.2.1/25      |           |                 |          |    |  |  |  |
|                             |          |              |               |           |                 |          |    |  |  |  |
|                             |          |              |               |           |                 |          |    |  |  |  |
|                             |          |              |               |           |                 |          |    |  |  |  |
|                             |          |              |               |           |                 |          |    |  |  |  |
|                             |          |              |               |           |                 |          |    |  |  |  |
|                             |          |              |               |           |                 | Cancel   | OK |  |  |  |

Endereço IP do Ether-Channel

## Etapa 6. Salve as alterações e Implante.

| Firewall Management Ce<br>Devices / Secure Firewall Interfaces               | enter <sub>Overview</sub> | Analysis Policies  | Devices Objects Integration  | Deplo                            | w Q 🧬 🌣 🕜                                          | admin 🕶 🔤 👬 🕯 secure                          |
|------------------------------------------------------------------------------|---------------------------|--------------------|------------------------------|----------------------------------|----------------------------------------------------|-----------------------------------------------|
| FTD-1<br>Cisco Firepower 1150 Threat Defense<br>Summary High Availability De | vice Routing Interfa      | es Inline Sets DHK | CP VTEP SNMP                 | Please save the cor              | You have unsaved cha<br>nfiguration to make the ch | nge Save Cancel<br>anges available for use. X |
|                                                                              |                           |                    |                              | Q Search by name                 |                                                    | Add Interfaces V                              |
| Interface                                                                    | Logical Name Typ          | Security Zones     | MAC Address (Active/Standby) | IP Address                       | Path Monitoring Virt                               | ual Router                                    |
| Diagnostic1/1                                                                | diagnostic Phys           | al                 |                              |                                  | Disabled Glob                                      | oal 🖍                                         |
| Ethernet1/1                                                                  | Phys                      | al                 |                              |                                  | Disabled                                           | 1                                             |
| Ethernet1/2                                                                  | Phys                      | al                 |                              |                                  | Disabled                                           | ٩                                             |
| to Ethernet1/3                                                               | Phys                      | al                 |                              |                                  | Disabled                                           | 1                                             |
| l Ethernet1/4                                                                | Phys                      | al                 |                              |                                  | Disabled                                           | /                                             |
| l Ethernet1/5                                                                | Phys                      | al                 |                              |                                  | Disabled                                           | /                                             |
| likernet1/6                                                                  | Phys                      | al                 |                              |                                  | Disabled                                           | 1                                             |
| Ethernet1/7                                                                  | Phys                      | al                 | Displaying 1                 | 12 of 12 interfaces 1/ / Page 1  | Disabled                                           |                                               |
|                                                                              |                           |                    | Displaying 1-                | ris of its interfaces it it page |                                                    |                                               |

Salvar e implantar

## Verificar

Etapa 1. Certifique-se de que o Status das interfaces VLAN e port-channel esteja ativo da perspectiva do Switch.

MXC.PS.A.06-3850-02#show ip interface brief Interface IP-Address OK? Method Status Protocol \*\*\*OUTPUT OMITTED FOR BREVITY\*\*\* Vlan300 10.8.4.31 YES manual up up \*\*\*OUTPUT OMITTED FOR BREVITY\*\*\* Port-channel2 unassigned YES unset up up Port-channel3 unassigned YES unset up up

Etapa 2. Verifique se port-channel Status está ativado em ambas as unidades de FTD acessando a interface de linha de comando do dispositivo.

```
> system support diagnostic-cli
Attaching to Diagnostic CLI ... Press 'Ctrl+a then d' to detach.
Type help or '?' for a list of available commands.
firepower> en
Password:
firepower# show interface ip brief
***OUTPUT OMITTED FOR BREVITY***
Port-channel1 10.8.4.30 YES unset up up
***OUTPUT OMITTED FOR BREVITY***
```

Etapa 3. Verifique a acessibilidade entre o Switch SVI e o endereço IP do canal de porta FTD.

MXC.PS.A.06-3850-02#ping 10.8.4.30 source vlan 300
Type escape sequence to abort.
Sending 5, 100-byte ICMP Echos to 10.8.4.34, timeout is 2 seconds:
Packet sent with a source address of 10.8.4.31
!!!!!
Success rate is 100 percent (5/5), round-trip min/avg/max = 1/1/2 ms

#### Sobre esta tradução

A Cisco traduziu este documento com a ajuda de tecnologias de tradução automática e humana para oferecer conteúdo de suporte aos seus usuários no seu próprio idioma, independentemente da localização.

Observe que mesmo a melhor tradução automática não será tão precisa quanto as realizadas por um tradutor profissional.

A Cisco Systems, Inc. não se responsabiliza pela precisão destas traduções e recomenda que o documento original em inglês (link fornecido) seja sempre consultado.